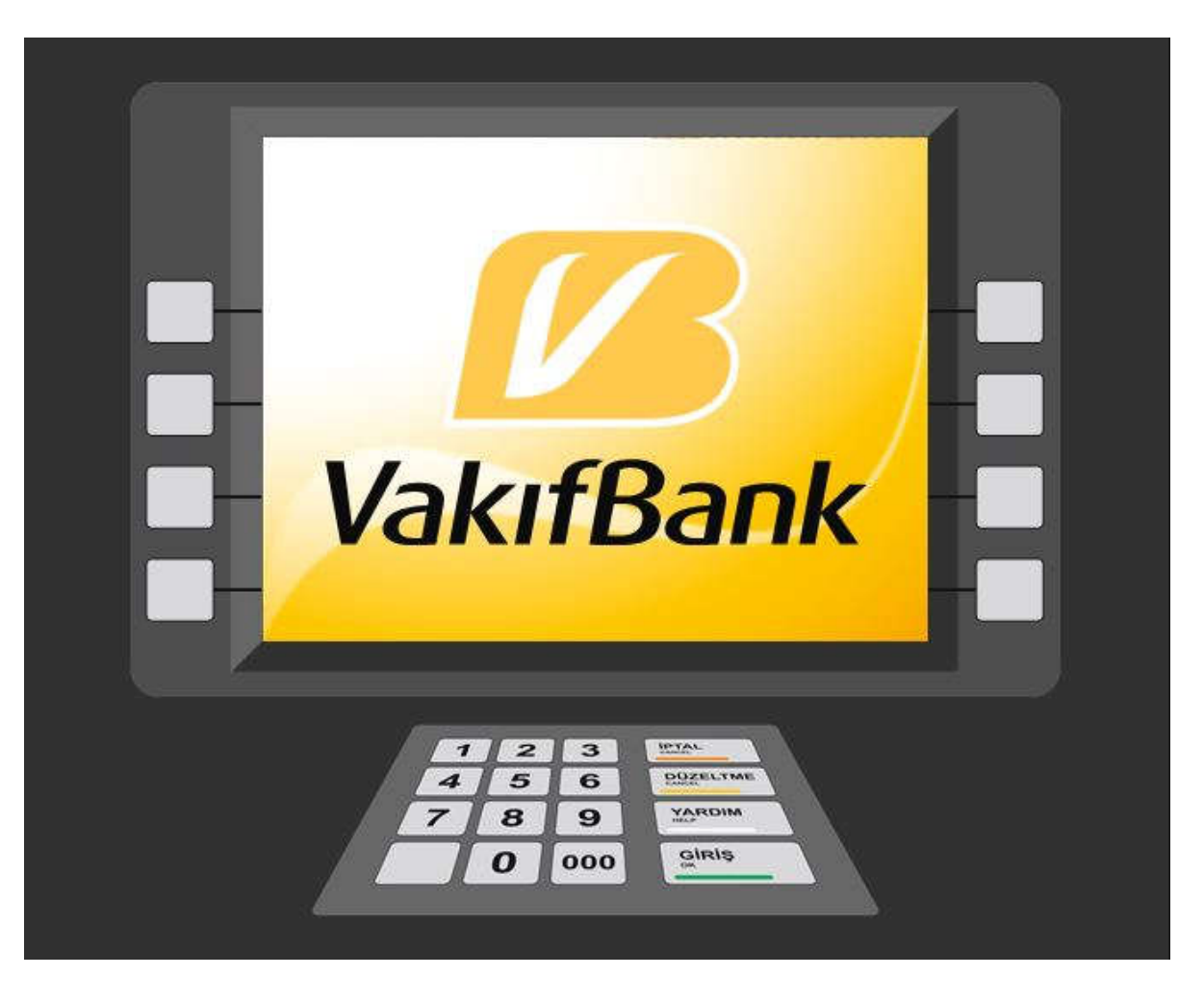

VAKIFBANK BANKAMATİKLERİ İLE ÜNİVERSİTE HARCI NASIL YATIRILIR?

1- ADIM

Vakıfbank Bankamatiğindeki "GİRİŞ" tuşuna basınız.

Açılan pencereden "KARTSIZ İŞLEMLER"

tuşuna basınız.

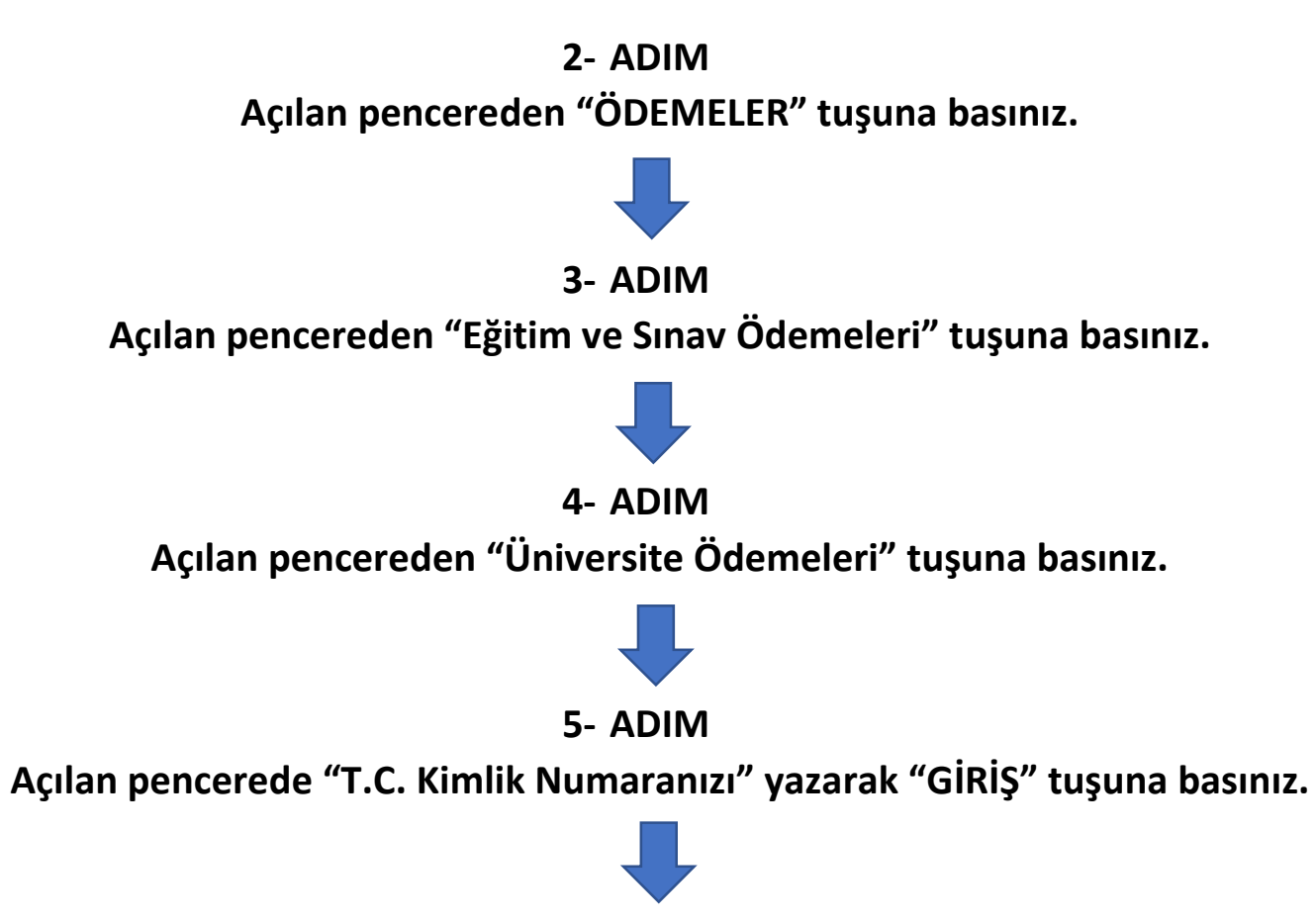

6- ADIM

Açılan pencerede "Cep Telefon Numaranızı" yazarak "GİRİŞ" tuşuna basınız. Cep telefon numaranızı yazarken başına "0" koymayınız.

7- ADIM

Açılan penceredeki listede "Yalova Üniversitesi" sıra numarasını giriniz. Tuşları kullanarak sıra numarasını yazınız ve "GİRİŞ" tuşuna basınız.

## 8- ADIM

Açılan pencerede bilgilerinizi göreceksiniz.

Bilgilerinizi ve ödemeniz gereken tutarı kontrol ediniz.

Eğer bilgileriniz doğru ise "ONAY" tuşuna basarak işleme devam edebilirsiniz.

# 9- ADIM

Açılan pencerede "Ödenecek Tutar" ve "EN FAZLA Ödenebilecek Tutar"ı göreceksiniz.

Ödenecek tutarın doğru olduğunu kontrol ediniz.

Ödeme işlemine devam etmek için "DEVAM" tuşuna basınız.

10-ADIM

Yatırmanız gereken parayı bankamatikteki para yatırma haznesine yeterli miktardaki parayı örnekte

gösterildiği gibi yerleştiriniz.

Ödeme işlemini tamamlayınız.

Ödeme işleminiz anında Öğrenci Bilgi Sistemine yansıyacaktır.

Kontrol ediniz.

Ödeme işleminiz tamamlanmıştır.